# **CHARTS, BAR GRAPHS, & FILTERING**

At the top of your audit you will see several graphs and charts that can show you your progress at a glance. Some of these graphs are interactive and can be used to filter your audit.

| Audit<br>You are here: <b>#</b> Audit |          | Categories                                    |   |    |             |    |    |         |    |     | Click on any area of the graph for further detail. |
|---------------------------------------|----------|-----------------------------------------------|---|----|-------------|----|----|---------|----|-----|----------------------------------------------------|
|                                       | o        | Residency Hours<br>General Educ.<br>Electives |   |    |             |    |    |         |    |     | 3.000                                              |
| Hours GPA                             | 2        | 0                                             | 5 | 10 | 15<br>Hours | 20 | 25 | 30      | 35 | 0.0 | 20 45                                              |
|                                       | Complete | In Progress                                   |   |    | nfulfilled  |    |    | Planned |    |     | ]                                                  |

## AUDIT:

The **Hours** pie chart under the **Audit** header shows an overview of progress towards the completion of the total required hours for your program.

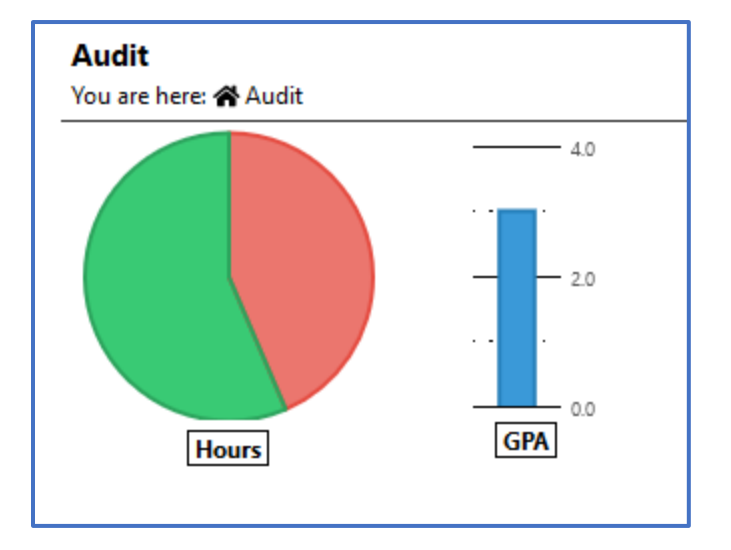

The **GPA** bar graphs show you your current GPA on a 4.0 scale.

# **CATEGORIES:**

#### \*display categories will vary depending on program

**Categories** are assigned to **Requirements**. The **Categories** bar graph provides an overview of the progress made towards the total required hours in each listed category. **Categories** are clickable and will provide a breakdown of all **Requirements** included in the Category. You may also detail further into a **Requirement** to see a breakdown of **Subrequirements**. (see example)

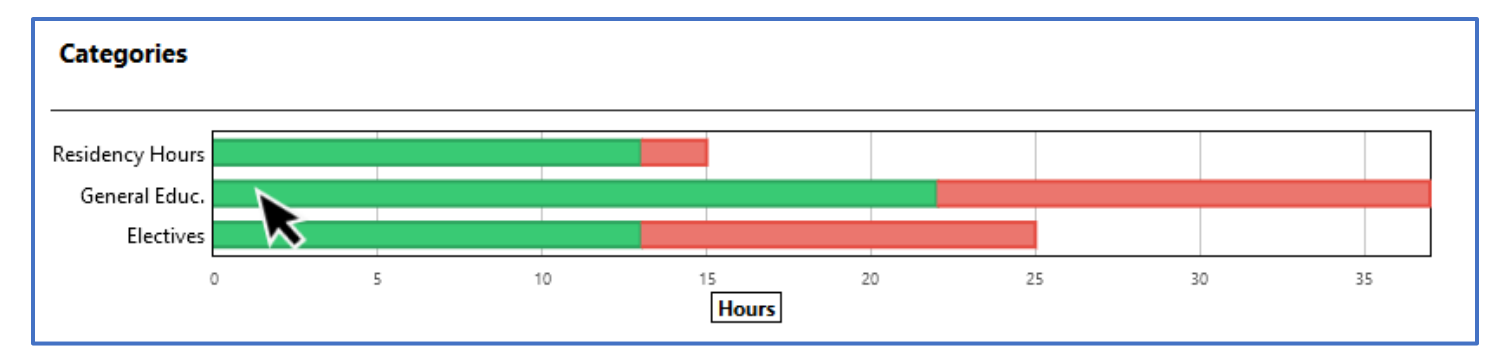

#### Selecting the "General Educ." bar from the Category options provides the following Requirement breakdown:

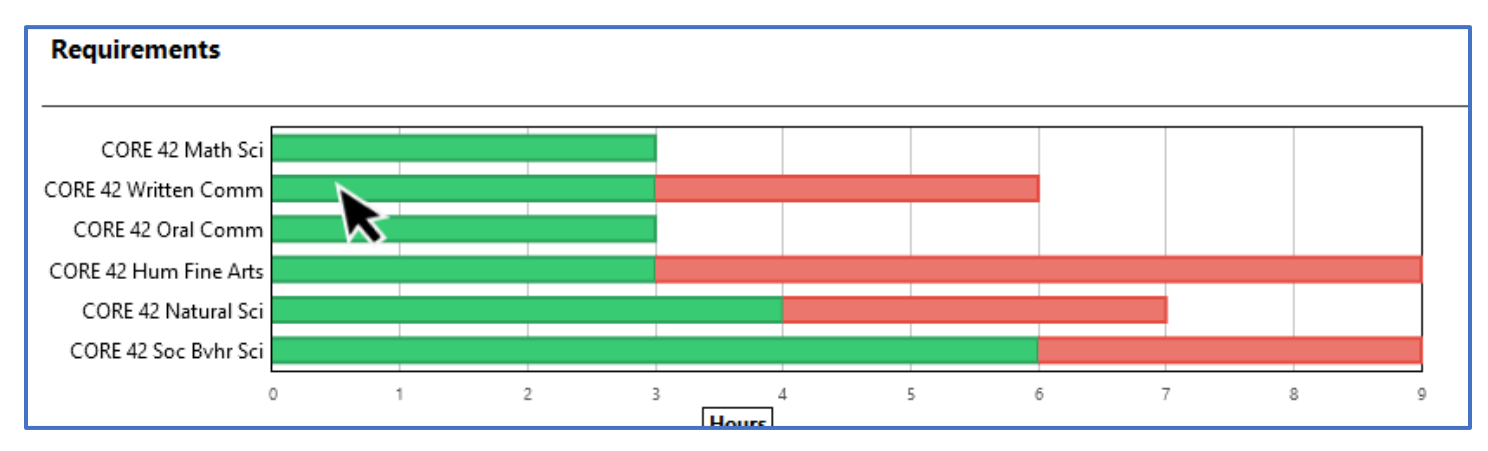

Selecting the "CORE42 Written Comm" bar from the Requirements options provides the following Subrequirement breakdown:

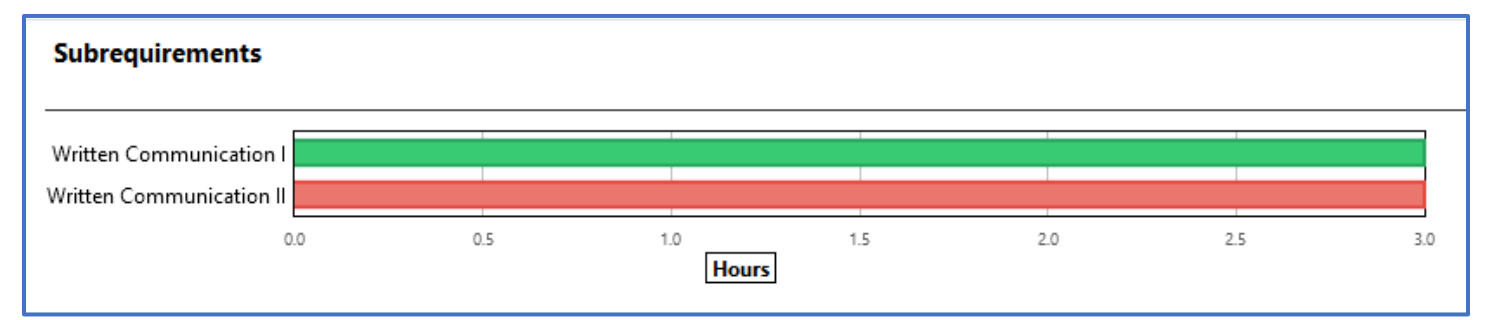

To return to the full audit, use the Breadcrumb trail located above the pie chart:

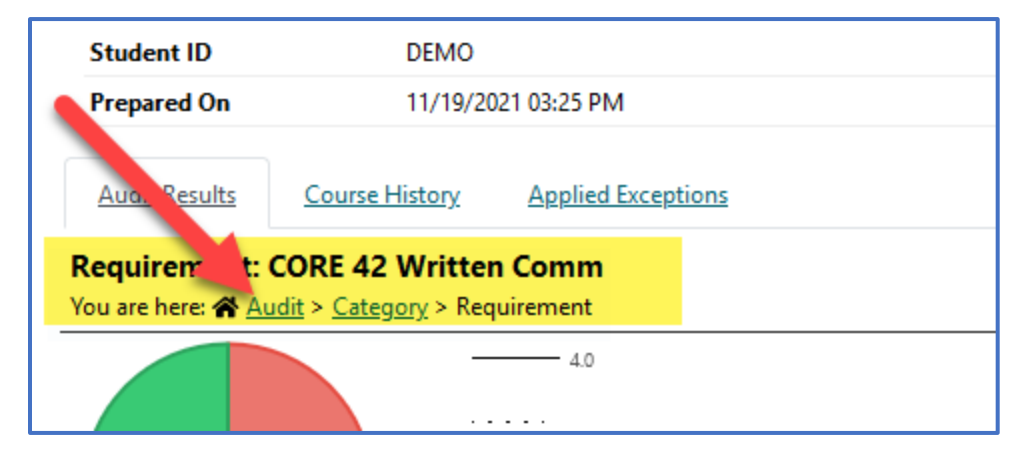

### FILTER BY REQUIREMENT STATUS

You may select any status to filter the audit to display only the **Requirements** that have the selected status. This does not filter **Subrequirement** status

\*please note, that the **Requirement** progress (Complete, In-Progress, etc) is determined by the completion status of the **Subrequirements** within the **Requirement**. If one **Subrequirement** is **Unfulfilled** (red), the **Requirement** will also show **Unfulfilled**.

| Complete | In Progress | Unfulfilled | Planned |
|----------|-------------|-------------|---------|
|          |             |             |         |